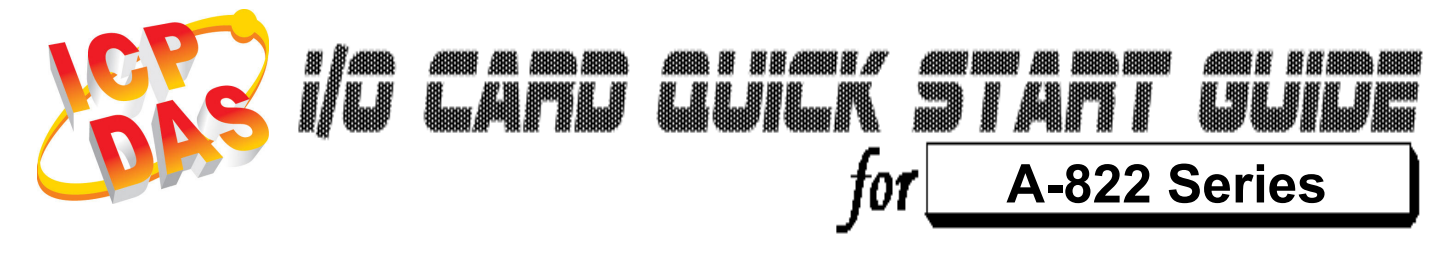

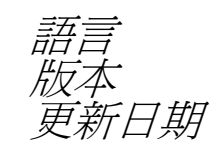

繁體中文 V1.2 Nov.2008

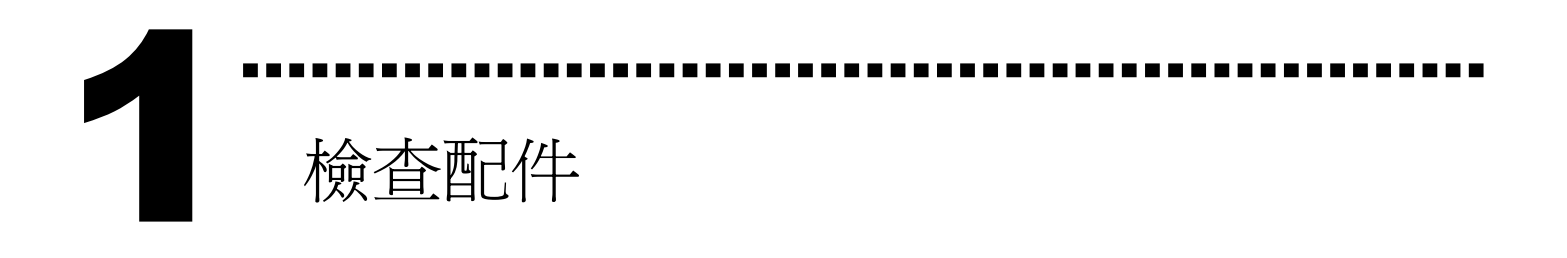

▶ 一張 A-822 系列板卡
▶ 一張安裝軟體光碟(V2.1 或更新版本)
▶ 一張快速入門指南(本文件)

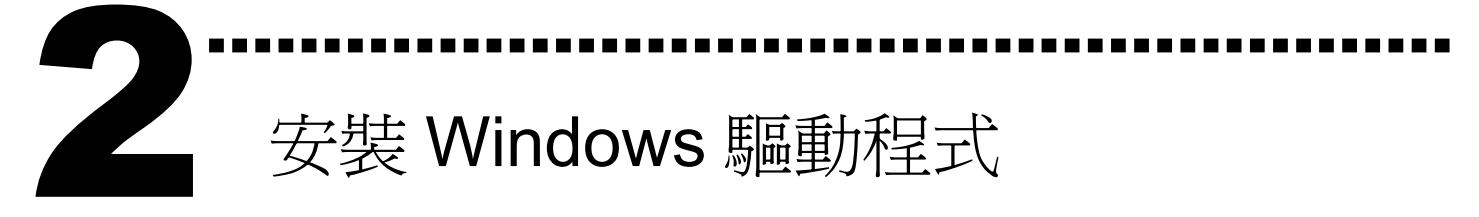

請依照下列步驟:

I. 執行 Windows 驅動程式安裝程式.

驅動程式位置:

CD:\NAPDOS\ISA\A822\DLL\_OCX\

http://ftp.icpdas.com/pub/cd/iocard/isa/napdos/isa/A822/dll\_ocx/

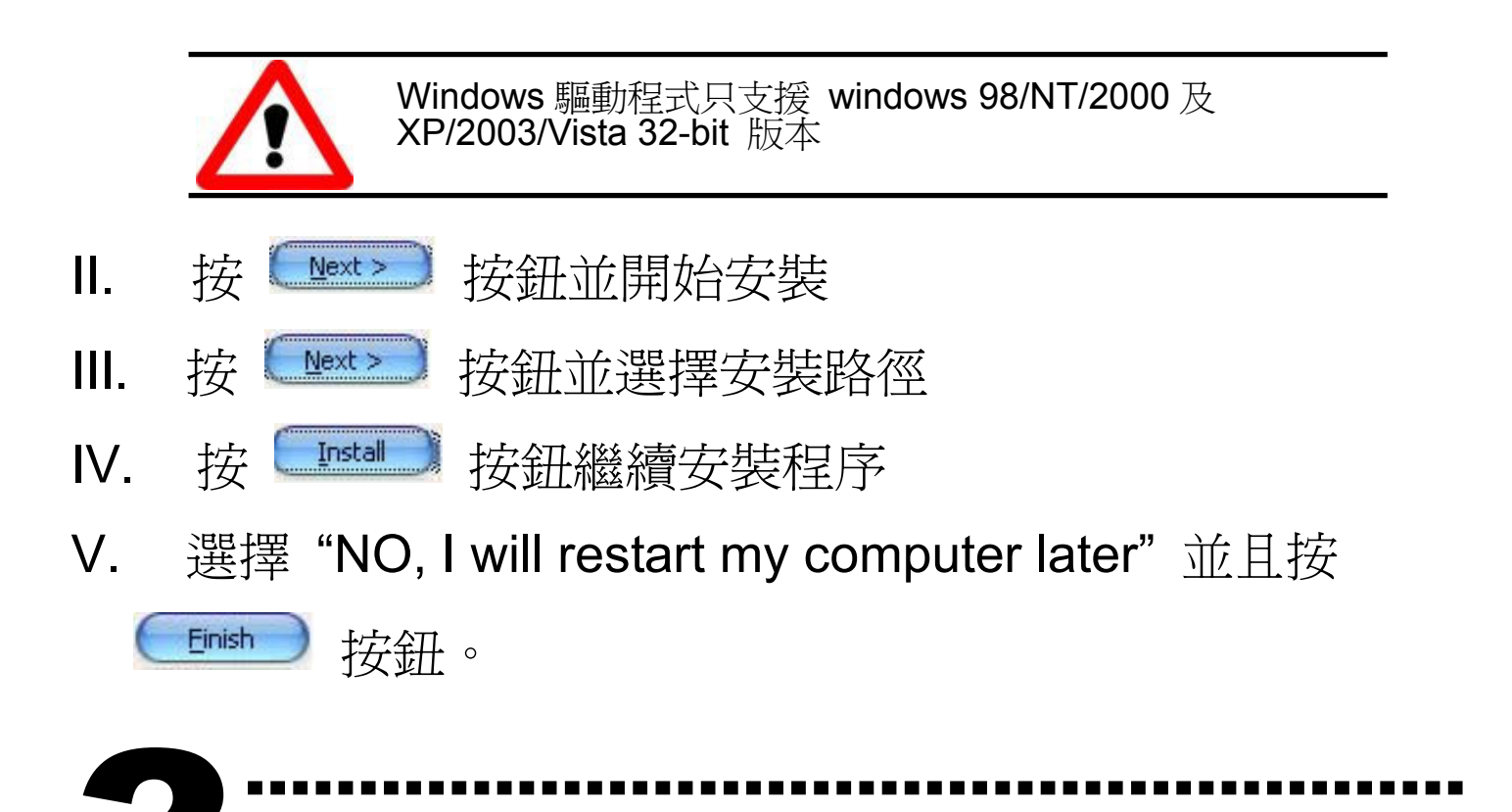

I/O 位址/中斷資源設定

## ▶ 設定 I/O 位址

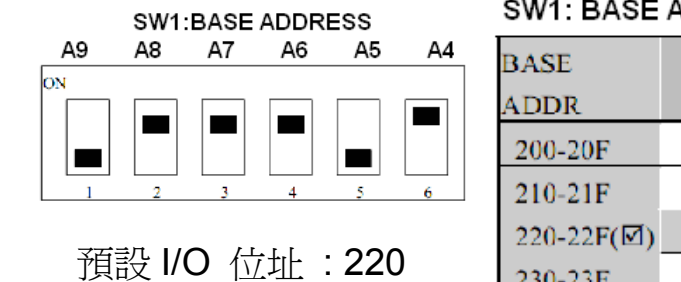

SW1: BASE ADDRESS VALUE TABLE  $(\square)$ : default base address is 0x220

| BASE<br>ADDR | A9  | <b>A</b> 8 | A7  | A6  | A5  | A4  |
|--------------|-----|------------|-----|-----|-----|-----|
| 200-20F      | OFF | ON         | ON  | ON  | ON  | ON  |
| 210-21F      | OFF | ON         | ON  | ON  | ON  | OFF |
| 220-22F(团)   | OFF | ON         | ON  | ON  | OFF | ON  |
| 230-23F      | OFF | ON         | ON  | ON  | OFF | OFF |
| :            | :   |            | ;   | :   | :   | ;   |
| 300-30F      | OFF | OFF        | ON  | ON  | ON  | ON  |
| :            | :   | :          | :   | :   | :   | :   |
| 3F0-3FF      | OFF | OFF        | OFF | OFF | OFF | OFF |

▶ 設定中斷資源

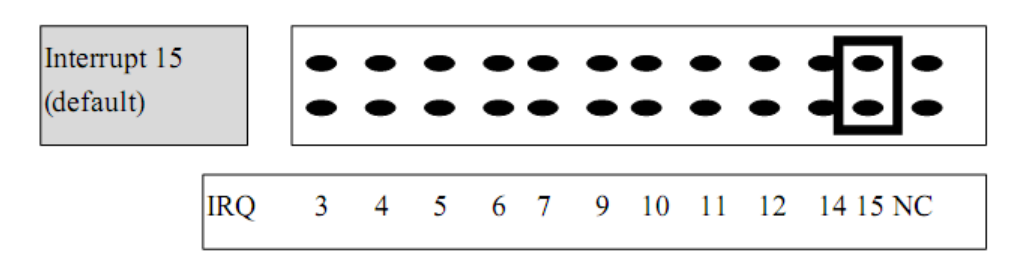

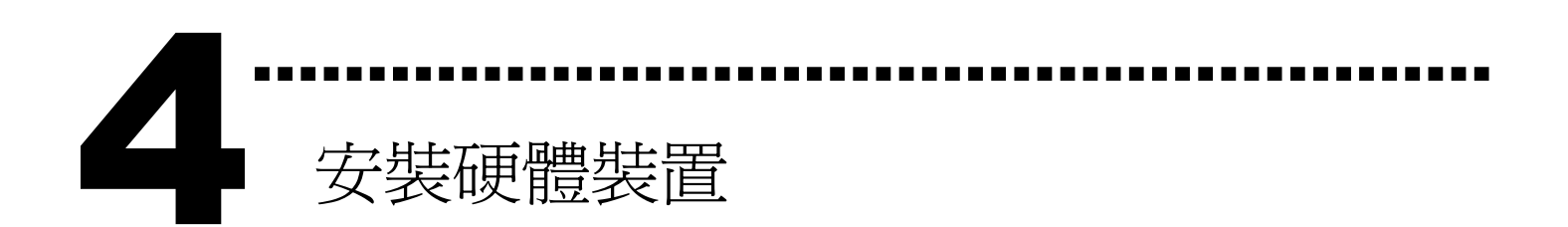

請依照下列步驟:

- 1. 關掉電腦電源
- 2. 打開電腦機殼
- 3. 選擇未使用的 ISA 插槽, 並移除保護裝置
- 4. 小心插入板卡至 ISA 插槽中, 並以螺絲固定住
- 5. 裝回電腦機殼
- 6. 啓動電腦電源

在啓動電腦,進入 Windows 後繼續進行下一步驟.

新增硬體裝置

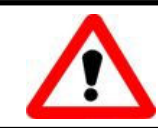

Windows 2000/XP/2003/Vista32 的使用者需進行此步驟, Windows9x/ME/NT 的使用者請省略此步驟。

- 7. 新增硬體
  - 7-1 單擊"開始 / 設定 / 控制台" 來開啓控制台。
  - 7-2 雙擊"新增/移除硬體"並且按"下一步>"按鈕。
  - 7-3 選擇"是的,我已連接硬體 並且按"下一步 >" 按鈕。
  - 7-4 選擇 "新增硬體裝置" 並且按 "下一步 >" 按鈕。
  - 7-5 選擇 "安裝我從清單中手動選取的硬體(進階選項)" 並且 按 "下一步 >" 按鈕。

- 7-6 選擇"其它裝置 並且按"下一步 >" 按鈕。
- 7-7 單擊"從磁片安裝" 按鈕。
- 7-8 單擊"瀏覽···" 按鈕,選擇 Inf 檔案,預設路徑在 C:\DAQPro\A822\_WIN2K\Inf 並且按"確定" 按鈕。
- 7-9 從 "機型:" 列表框中選擇您的裝置並且按 "下一步 >" 按 <del>卻</del>。
- 7-10 Windows 會顯示對話框,請按 "確定" 按鈕,進入裝置屬性 設定。
- 8. 修改裝置屬性

|                                                                                                    | Edit Input/Output Range                                                                                                    |
|----------------------------------------------------------------------------------------------------|----------------------------------------------------------------------------------------------------|
| ICPDAS A-822 Analog/Digital Card Properties         General       Driver       Resources         Image: Colspan="2">Image: Colspan="2">Image: Colspan="2">Image: Colspan="2">Image: Colspan="2">Image: Colspan="2"         General       Driver       Resources         Image: Colspan="2">Image: Colspan="2"         Resource settings:       Image: Colspan="2"       Image: Colspan="2" | Enter<br>You<br>up<br>L/O Range (此設定值須與 I/O 位<br>址設定相符)<br>This<br>Value: [0220-022F<br>Conflict information<br>The setting you have chosen does not conflict with any other |
| 3. 選擇 Interrupt Request Use automatic settings Conflicting device list:                                                                                                    | devices.       No devices are conflicting       OK       Cancel                                                                                                    |
| No conflicts.                                                                                                    | Enter I<br>You<br>will b<br>up a<br>This<br>Herrupt Request. (此設定値須與<br>中斷資源設定相符)                                                                                            |
| 9. 重新開機                                                                                                    | Value: Information<br>Conflict information<br>The setting you have chosen does not conflict with any other<br>devices.<br>No devices are conflicting                         |
| 更詳細的"新增硬體"資訊.請參考                                                                                                    | OK Cancel                                                                                                    |

CD:\NAPDOS\ISA\Manual\PCI\_ISA\_PnP\_Driver\_Installation\_in\_Win9x\_2K\_XP.pdf

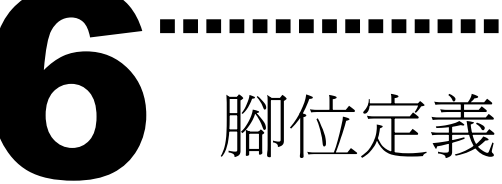

| CN1                                                                               |                                          |                                           |                                                                          |
|-----------------------------------------------------------------------------------|------------------------------------------|-------------------------------------------|--------------------------------------------------------------------------|
| DI 0<br>DI 2<br>DI 4<br>DI 6<br>DI 8<br>DI 10<br>DI 12<br>DI 12<br>DI 14<br>D.GND | 1<br>5<br>7<br>9<br>11<br>13<br>15<br>17 | 2<br>4<br>6<br>10<br>12<br>14<br>16<br>18 | DI 1<br>DI 3<br>DI 5<br>DI 7<br>DI 9<br>DI 11<br>DI 13<br>DI 15<br>D.GNI |
| . · ·                                                                             |                                          | 20                                        |                                                                          |

| DI 1  | DO O  | 1  |
|-------|-------|----|
| DI 3  | DO 2  | 3  |
| DI 5  | DO 4  | 5  |
| DI 7  | DO 6  | 7  |
| DI 9  | DO 8  | 9  |
| DI 11 | DO 10 | 11 |
| DI 13 | DO 12 | 13 |
| DI 15 | DO 14 | 15 |
| D.GND | D.GND | 17 |
| 12V + | 5V +  | 19 |

| CN2 |                               |                                                        |
|-----|-------------------------------|--------------------------------------------------------|
| UNZ | 2<br>4<br>6<br>10<br>12<br>14 | DO 1<br>DO 3<br>DO 5<br>DO 7<br>DO 9<br>DO 11<br>DO 13 |
|     | 16<br>18                      | DO 15<br>D GND                                         |
|     | 16<br>19                      | DO 15<br>D GND                                         |
|     | 20                            | 12V +                                                  |
|     |                               |                                                        |

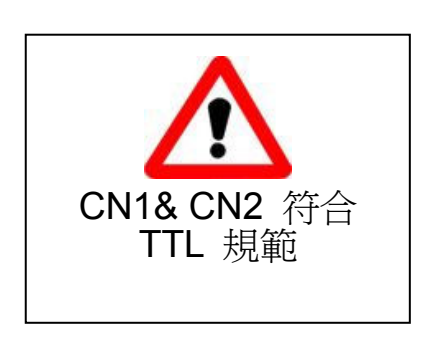

#### CN3

| Pin | Description            | Pin | Description          |
|-----|------------------------|-----|----------------------|
| 1   | AI 0/+                 | 20  | AI 8/+               |
| 2   | AI 1/+                 | 21  | AI 9/+               |
| 3   | AI 2/+                 | 22  | AI 10/+              |
| 4   | AI 3/+                 | 23  | AI 11/+              |
| 5   | AI 4/+                 | 24  | AI 12/+              |
| 6   | AI 5/+                 | 25  | AI 13/+              |
| 7   | AI 6/+                 | 26  | AI 14/+              |
| 8   | AI 7/+                 | 27  | AI 15/+              |
| 9   | Analog GND(-)          | 28  | Analog GND(-)        |
| 10  | Analog GND(-)          | 29  | Analog GND(-)        |
| 11  | D/A internal -5/-10V   | 30  | D/A channel 0 output |
|     | reference Output       |     |                      |
| 12  | D/A channel 1 external | 31  | D/A channel 0        |
|     | reference input        |     | external reference   |
|     |                        |     | input                |
| 13  | PCB +12V               | 32  | D/A channel 1 output |
| 14  | Analog GND(-)          | 33  | User timer/counter   |
|     |                        |     | GATE control input   |
| 15  | Analog GND(-)          | 34  | Timer/counter 1&2    |
|     |                        |     | GATE control input   |
| 16  | User timer/counter     | 35  | Timer/counter 1      |
|     | output                 |     | output               |
| 17  | Ext trigger source     | 36  | Reserved             |
|     | input/TTL              |     |                      |
| 18  | Reserved               | 37  | User timer/counter   |
|     |                        |     | EXT clock input      |
| 19  | PCB +5V                |     |                      |

| TTL 範圍       |                |  |
|--------------|----------------|--|
|              | 2.4V ~ 5.0V    |  |
| 高(1)         | (超過 5.0V 會造    |  |
|              | 成設備毀損)         |  |
| 未定義          | 2.4V~0.8V      |  |
| 低 <b>(0)</b> | 低於 <b>0.8V</b> |  |

# 自我測試

I. 使用 CA-2002(Optional) 將 CN1 與 CN2 對接。

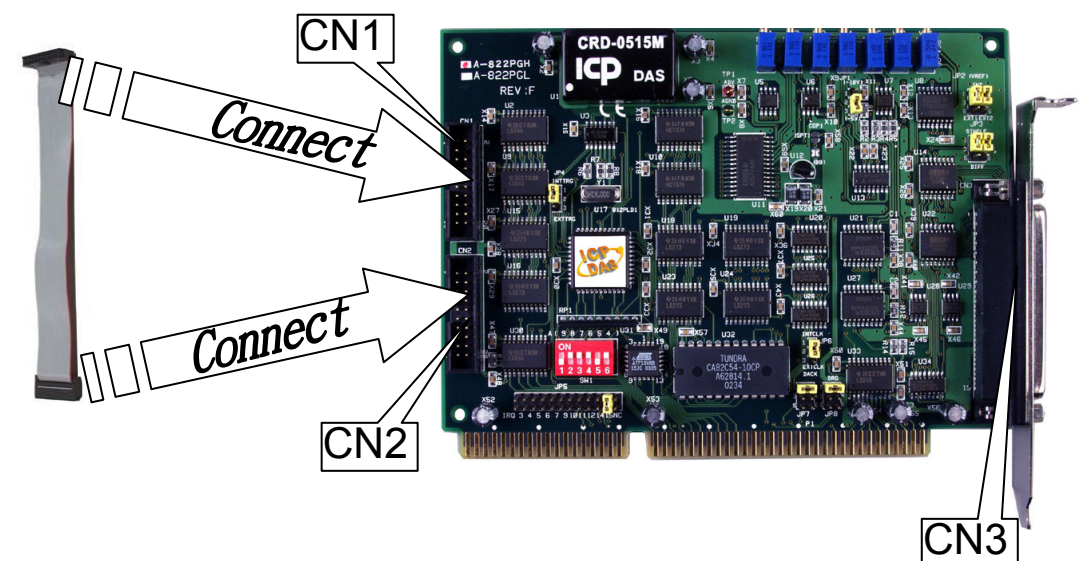

II. 執行 DIO 範例程式。

程式路徑: CD:\NAPDOS\ISA\A822\dll\_ocx\ <u>http://ftp.icpdas.com/pub/cd/iocard/isa/napdos/isa/a822/dll\_ocx/</u>

III. 確認板卡數量及 DIO 測試。

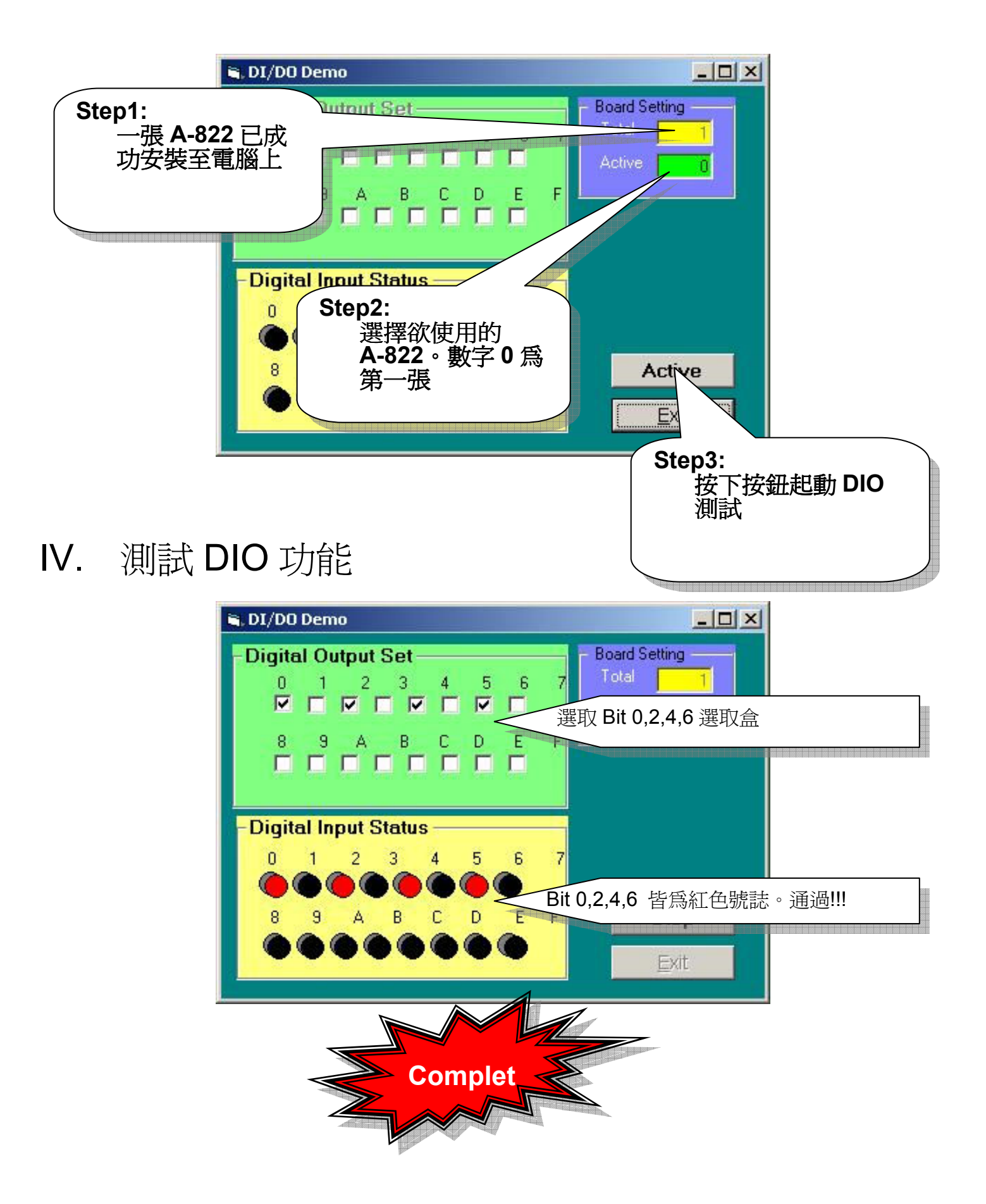

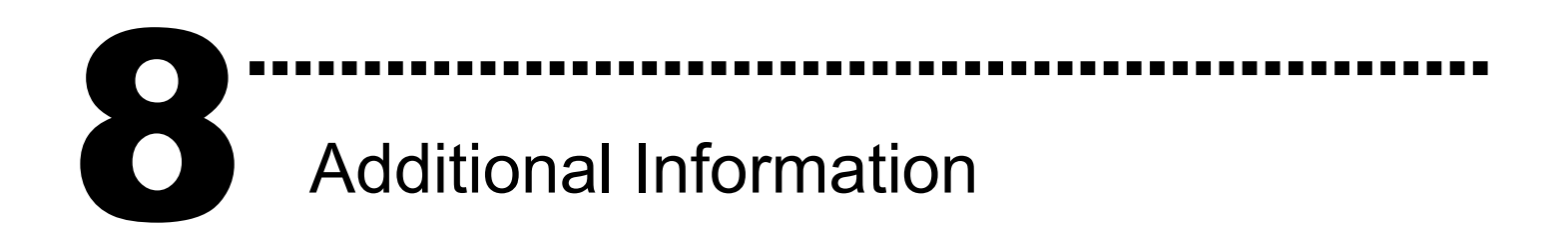

✓ A-822 系列板卡產品網頁:

http://www.icpdas.com/products/DAQ/pc\_based/a-822.htm

✓ CA-2002(選購品)網頁:

http://www.icpdas.com/products/Accessories/cable/cable\_selection.htm

### ✔ 相關文件位置:

CD:\NAPDOS\ISA\A822\manual CD:\NAPDOS\ISA\Manual http://ftp.icpdas.com/pub/cd/iocard/isa/napdos/isa/a822/manual/

✓ 相關軟體位置: CD:\ISA\NAPDOS\ISA\A822 http://www.icpdas.com/download/isa/a822/index.htm

# 泓格科技(ICP DAS)主網頁

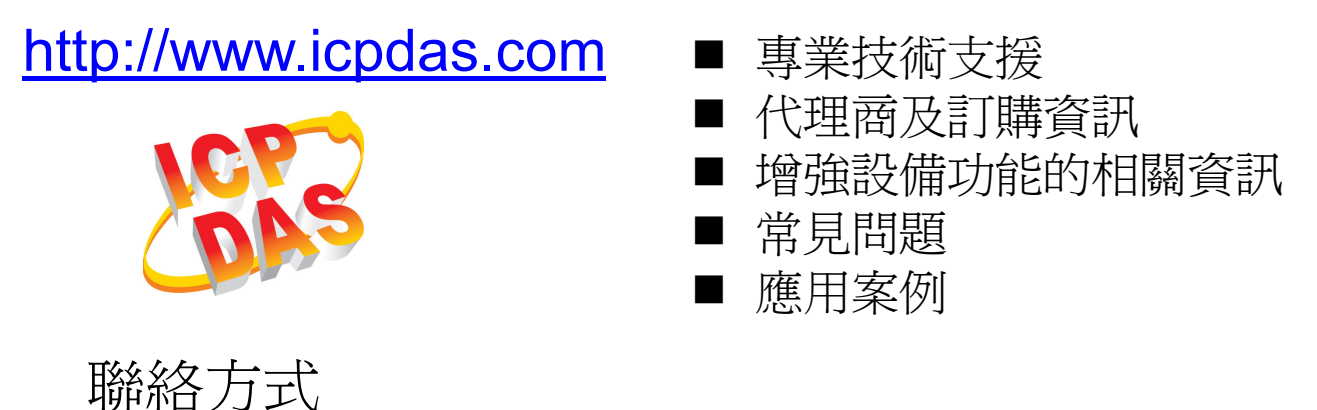

Service@icpdas.com

Copyright ©2008 by ICP DAS Co., Ltd. All right are reserved